Laatste club laptop te koop Intel Core 2 Duo P8400, 4GB. 150 GB harddisk, CD/DVD drive. Accu werkt niet meer. €75.

Info: publicrelations@decvb.nl

De QR code van de website

www.decvb.nl

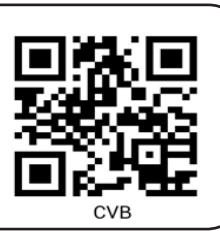

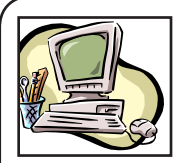

### **NiVeSoft** Computers

-Verkoop computers nieuw en gebruikt -Laptops, printers en installatie op maat -Installatie of herinstallatie en ondersteuning voor uw computer. -Netwerk aanleg en ondersteuning -Oplossen van problemen en storingen Piet van Sprang Dotterbloemstraat 41 2153 ES Nieuw Vennep Telefoon: 0252-674279 E-mail info@nivesoft.nl

Info www.nivesoft.nl of www.bto.eu Voor info van de computerclub voor uw lessen en begeleiding www.decvb.nl

#### Diascanner ION Film2SD Pro

Met deze scanner kopieert u uw negatieven en dia's direct op een SD geheugen kaart. Met een borg van € 50,kunt u de diascanner voor een maand huren voor € 10.

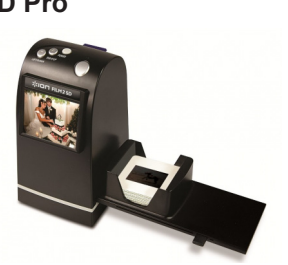

# Inhoud

| Colofon, Voorwoord                         | 2 |
|--------------------------------------------|---|
| Last van 'suggesties' bij typen op de iPad | 3 |
| Fotowedstrijd, thema 'Feest'               | 3 |
| Documenten herstellen in MS Word           | 4 |
| Video's bewerken in Windows 10             | 5 |
| Vraag en antwoord                          | 6 |
| Cursus, jarigen, clublaptop te koop        | 8 |

Port Betaald

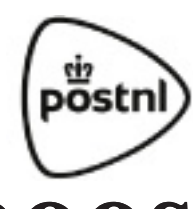

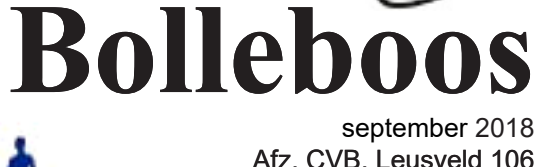

De

september 2018 Afz. CVB, Leusveld 106 2151 JX Nieuw Vennep

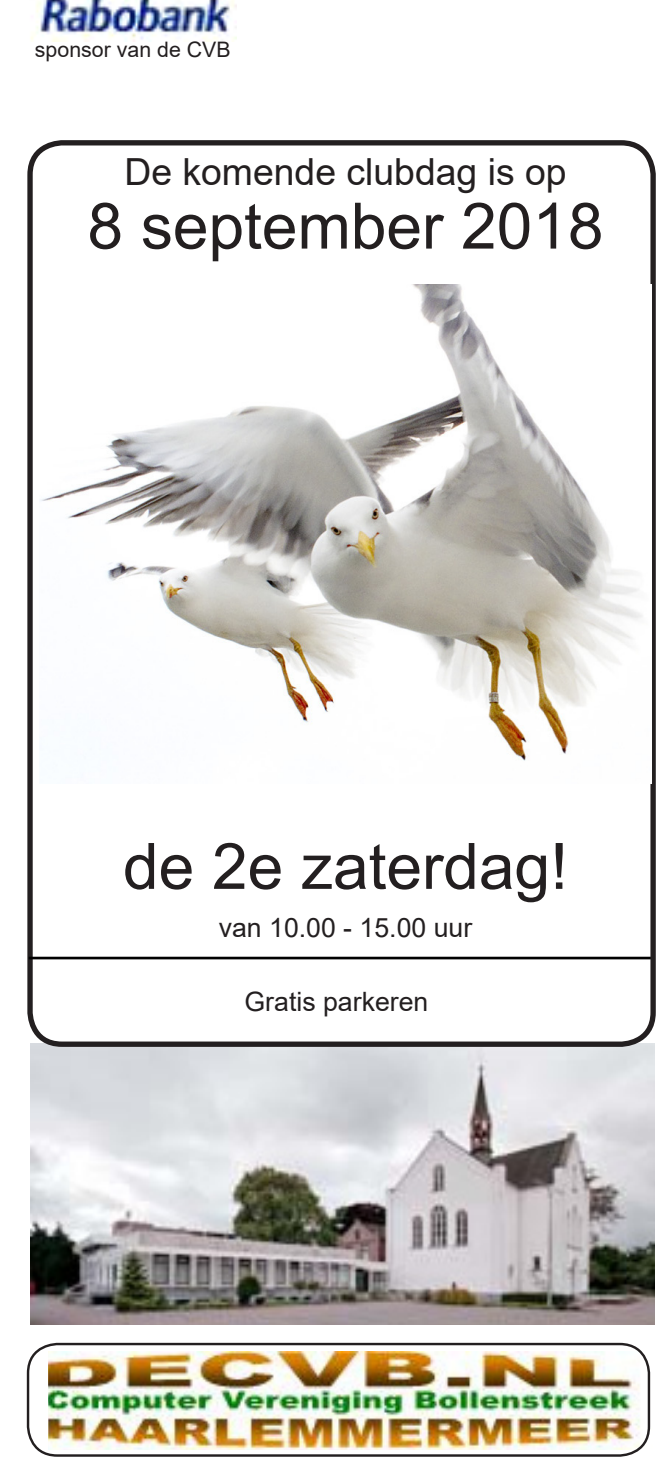

#### Colofon

Bijeenkomsten en presentaties: 8 september (2e! zaterdag) 6 oktober 3 november 1 december Clubdagen: van 10.00 - 15.00 uur Toegang: niet leden € 3,- (tot 16 jaar € 2,-)

#### Inloop dinsdagmiddag (13.30 - 16.00 uur): dinsdag 16 oktober dinsdag 13 november

#### Het adres waar de bijeenkomsten plaatsvinden:

Gebouw Het Trefpunt (0252 672476) Hoofdweg 1318 2153 LS Nieuw-Vennep

#### Contributie:

€ 24,00 per jaar (van 1 januari t/m 31 december) (met machtiging € 1,50 korting) IBAN nummer: NL22 INGB 0000 5769 68 T.n.v. Computer Vereniging Bollenstreek Kamer van Koophandel nummer: 40596213

> voor het laatste nieuws kijkt u op www.deCVB.nl

#### Voorzitter - vacature Cursusinfo&coördinatie – vacature

Voorzitter Ad Interim, Andries Vermeulen, 023 5642947 voorzitter@decvb.nl Vicevoorzitter, Andries Vermeulen, 023 5642947 vicevoorzitter@decvb.nl Penningmeester, Nel van der Linden, 06 38988445 penningmeester@decvb.nl Secretaris, Mieke Ebell, 06 24941956 secretaris@decvb.nl Public Relations, Louis van den Bosch, 023 5624002 publicrelations@decvb.nl Cursusinfo&coördinatie, tijdelijk via Mieke Ebell, 06 24941956 cursusinfo@decvb.nl Drukwerk / verspreiding, Mieke Ebell, 06 24941956 secretaris@decvb.nl Internetsite, Ruth Spaargaren webbeheerder@decvb.nl Redactie Bolleboos, Rob Hendriks, redactie@decvb.nl

#### Helpdesk:

Voor dringende hulp kunt u terecht bij: Piet van Sprang (0252 674279), Andries Vermeulen of Louis van den Bosch en de overige bestuursleden via bovenstaande telefoonnummers of via hun email of maak een afspraak voor hulp op clubdagen of inloopmiddagen.

De Bolleboos verschijnt minimaal 9 maal per jaar voor leden gratis

### **Voorwoord**

Na een heerlijke zomer roept de plicht weer. Mijn beurt voor het voorwoord. Al eerder was ik eraan begonnen, maar toch vanwege het mooie weer had ik weinig inspiratie en moest ik mijn bijdrage weer uitgestellen. Het was heel verfrissend om weinig met facebook, email en laptop bezig te zijn. Zo relaxed. In de luie zonnestoel en onder de parasol heb ik deze zomer veel boeken (meestal thrillers) verslonden, maar ook een paar losse computerbladen gekocht en deze doorgenomen. Daarin stonden veel tips vermeld om onze gegevens te bescherming bij de verschillende sociale media, zoals Microsoft, Google, Facebook, Skype en nog meer. Veel tips gelezen om instellingen te wijzigen en om te ontdekken, wat er allemaal verzameld is, allemaal op hun eigen manier. Telkens heb ik mij voorgenomen om ook mijn instellingen aan te passen en/of te controleren, maar het blijkt een hele klus. Ook uw bestuursleden zijn met de AVG voor onze vereniging bezig. De laatste puntjes moeten nog op de "i" om dit met u te delen, maar u kunt ervan verzekerd zijn dat wij zorgvuldig met uw privacy omgaan. Op 19 juni hadden we nog een bestuursvergadering, waarin veel is besproken. Achter de schermen zijn contacten gelegd ter versterking van het bestuur. Dat is hard nodig, want vier bestuursleden is veel te weinig! We hopen en rekenen op extra ondersteuning. Een ieder die zich heeft aangemeld voor een cursus van Windows 10 of IPad heeft begin juli een mail van mij ontvangen ter controle van de ons bekende gegevens. Een aantal heeft hierop nog niet gereageerd. We nemen aan dat dit door de vakantietijd komt. Ja we missen Huub. Dat liep allemaal op rolletjes. De reacties voor de IPad cursus zijn verschillend. Een voorstel kwam, om alleen onderdelen te behandelen en niet de complete basis. Alle reacties gaan naar Ferdinand.

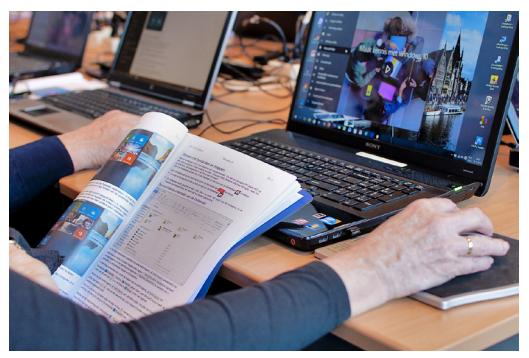

Ook vragen wij of er leden zijn, die kun kennis betreffende Android willen delen en/of uitdragen op de clubdag. Als u bij uw binnenkomst op de clubdag bij Nel aangeeft dat U eventueel kunt assisteren bij Android, dan kunnen wij indien nodig, vraag en aanbod bij elkaar brengen.

Gelukkig zien we op de clubdagen veel leden die elkaar helpen, maar diegene die hulp zoekt moet het wel zelf vragen. Heeft u nog aan de foto wedstrijd gedacht? Voor onze webbeheerder Ruth moet het een feest zijn om de inzendingen te bekijken, want het thema is **feest**. Deze maand kunt u uw foto's nog doorsturen. Ik hoop u allen weer gezond en wel te kunnen begroeten op de clubdag zaterdag 8 september.

## Last van 'suggesties' bij typen op iPad?

Tijdens het typen geeft de iPad op verschillende momenten suggesties aan die wel of niet gebruikt kunnen worden. Dit kan gebeuren door op de spatiebalk te tikken als het juiste woord verschijnt. Het komt echter bij mij vaak voor dat de suggesties van het systeem in het geheel niet rijmen met datgene wat ik bedoel te zeggen. Op het moment dat ik dan op de spatiebalk tik staat er ineens 'onzin' in het stuk.

#### Er is een instelling om dit te voorkomen:

- Ga naar de app Instellingen
- Klik in de linker kolom op 'Toetsenbord'
- Zet, zoals onder, de aangegeven instellingen uit:
- 'autocorrectie': het tool dat de suggesties geeft
- 'gesplitst toetsenbord': mogelijkheid om het toetsenbord te splitsen in linker- en rechter deel
- 'sneltoets voor punt': punt wordt ingevoegd wanneer je twee maal achter elkaar de spatiebalk gebruikt.

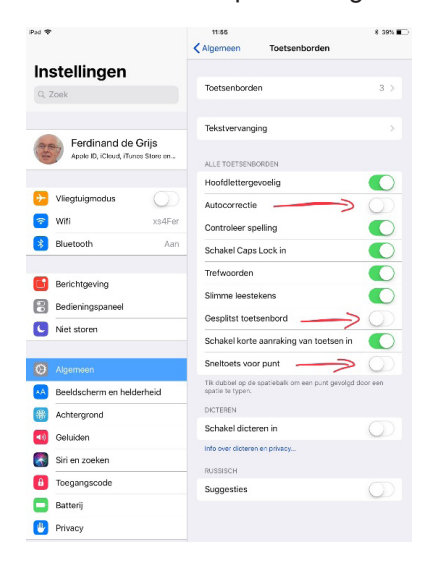

De spellingcontrole laat ik 'aan' staan omdat ik dan kan

zien dat ik een typevout of spellingvout heb gemaakt. Zo'n

fout wordt aangeduid door een rood stippellijntje onder het betreffende woord.

| elkaar o     | le spatiebalk geb   | ruikt.               |                       |                |
|--------------|---------------------|----------------------|-----------------------|----------------|
| De spellinge | ontrole laat ik 'ad | an' staan omdat ik d | lan kan zien dat ik e | en typevout of |
| spellingvout | heb gemaakt.        |                      |                       |                |
|              |                     |                      |                       |                |

#### Een gesplitst toetsenbord ziet er als volgt uit:

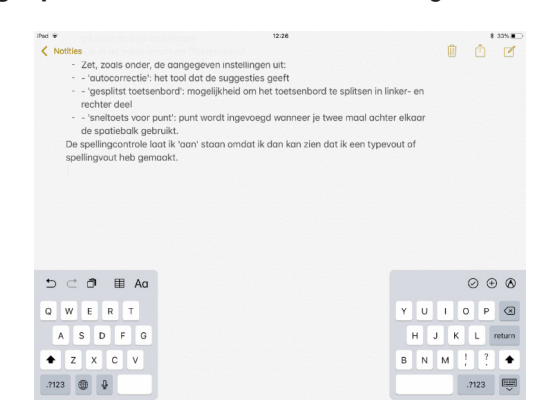

Je splitst een toetsenbord door met twee vingers de spatiebalk 'uit elkaar te trekken' en je maakt er weer één toetsenbord van door met twee vingers de beide delen van de spatiebalk weer aan elkaar te schuiven.

Groeten, Ferdinand de Grijs

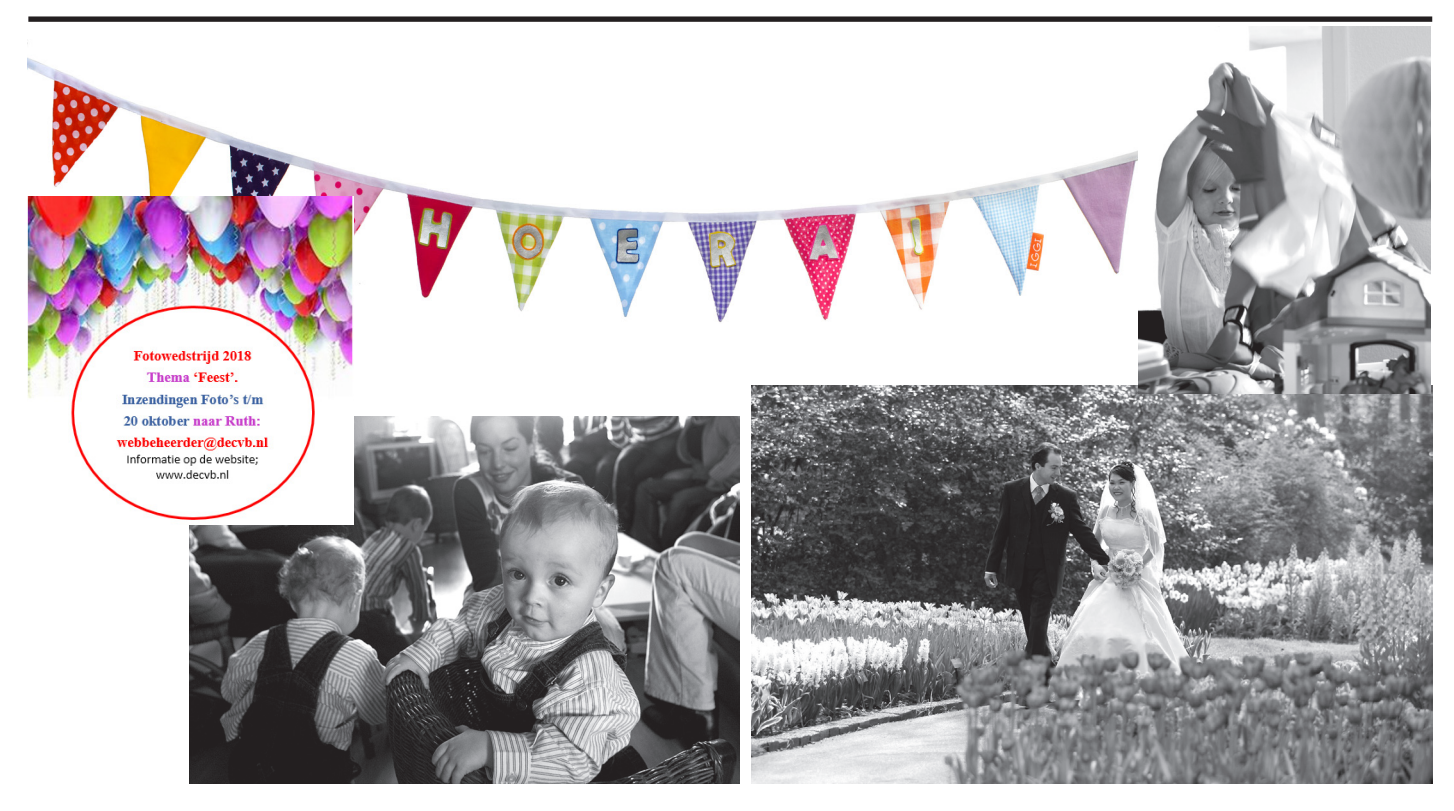

### **Documenten herstellen in Microsoft Word**

Zelf heb ik al vaker meegemaakt dat ik een bestand in Word kwijtraakte, omdat ik het verkeerd had afgesloten, door bv. een stroomstoring of een computercrash of een andere verkeerde handeling. Het lijkt erop dat je dan alles kwijt bent en opnieuw moet beginnen met het document, maar ongeveer terughalen gaat al moeizaam, het lijkt wel of al die uren zweten en bloeden op een belangrijk document voor niets is geweest. Gelukkig biedt Microsoft tegenwoordig de functie van Autoherstel, een reddingsboei bij nood. Dat is echter niet altijd voldoende om de meest recente of de meest correcte versie van je document tevoorschijn te halen. We gaan kijken hoe we documentherstel inschakelen om daarna nooit (?) meer bang te zijn voor verlies van een bestand.

Er zijn allerlei doemscenario's: Word crasht, of je hele pc, of je sluit Word af, zonder dat je het (bijgewerkte) document hebt opgeslagen. Het gebeurt soms ook dat je aan een document hebt gewerkt en een paar alinea's of pagina's hebt geknipt om het ergens anders neer te zetten en dat je het document dan sluit voordat je het uitgevoerd hebt. Als je het document dan opent, ben je dat allemaal kwijt, foetsie, weg.

Wat er ook gebeurd is, in de nieuwe Office versies van Microsoft heb je nog een goede kans om de inhoud van het document terug te krijgen, zelfs als je het document niet of niet goed opgeslagen hebt. We gaan bekijken hoe je, in de nieuwste versies van Office Word, kunt voorkomen dat je weer helemaal opnieuw moet beginnen.

Om verlies van documenten te voorkomen, moet je enkele aanpassingen doen in Word en (ook belangrijk) enkele leefregels toepassen en in acht nemen om gegevensverlies te voorkomen. Maar ook als je dat niet gedaan hebt, is het toch mogelijk om je noeste werk terug te krijgen.

Word kent tegenwoordig namelijk een automatisch vangnet voor veel voorkomende problemen. Word bewaart je werk regelmatig, ook als je dat zelf niet doet. Zelfs als je uren aan een document hebt gewerkt en het niet hebt bewaard, is er alsnog kans het terug te krijgen.

De locatie waar Word je bestanden bewaart is makkelijk terug te vinden. Klik op **Bestand / Opties / Opslaan**. Achter **Locatie van AutoHerstel-bestand** staat de map waar Word de bestanden automatisch opslaat. In mijn Word is dat: C:\Users\Andries\AppData\Roaming\Microsoft\ Word\.

Deze map met autoherstelbestanden is niet zomaar te bereiken in de verkenner, omdat het verborgen mappen zijn. Om de verborgen mappen zichtbaar te maken, opent u de verkenner en klikt u op <u>Beeld en Opties</u> en vervolgens op <u>Map- en zoekopties wijzigen</u>. In het volgend venster klik je op het tabblad <u>Weergave</u> en activeer je de optie **Verborgen bestanden, mappen en stations weergeven.** 

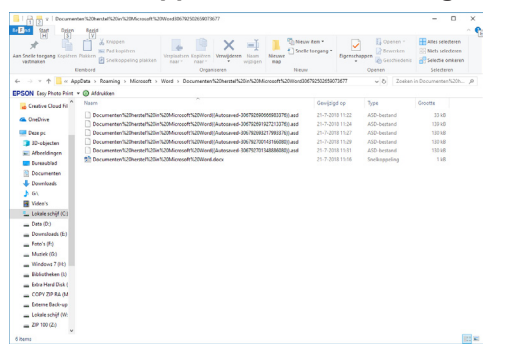

Zelfs als wij, als eigenwijze gebruikers, een bestand niet opslaan, bewaart Word altijd nog een reservekopie.

Open in de verkenner de map waarin Word jouw Auto-Herstel bestanden bewaart. In deze map vind je geen bestanden die eindigen op \*.doc of \*.docx, maar hebben de autoherstelbestanden het achtervoegsel \*.asd (autosysteemdocument). Deze autoherstel bestanden kun je niet zomaar openen door er op te klikken. Je moet ze kopiëren naar een andere locatie, bijvoorbeeld uw Bureaublad, om te voorkomen dat ze (per ongeluk) door Word worden verwijderd.

Start Word en klik op **Bestand**. Onderaan de tab info vind je **Document beheren** Klik de knop **Document beheren** en kies voor **Niet opgeslagen documenten herstellen**. U belandt automatisch in de standaardmap met herstelbestanden. Blader naar de locatie/map waarnaar je hiervoor de herstelbestanden hebt gekopieerd. Zoek het betreffende \*.asd bestand op en herstel jouw document. Sla het herstelde document op als een Word-bestand in een map naar keuze met de opdrachten **Bestand / Opslaan als**.

Word is een stuk gebruikersvriendelijker dan een paar jaar geleden en dat geldt ook voor het **Autoherstel**. Door de asd-bestanden te kopiëren naar een andere locatie/map (zoals eerder beschreven), creëer je een extra vangnet voor het geval de asd-bestanden (automatisch) worden opgeschoond. Soms is deze extra veiligheid niet nodig en geeft Word zelf aan dat er iets niet in orde is. De tekstverwerker meldt zelf dat er iets is misgegaan en dat je bestanden kunt herstellen. De opties vind je in de linker kolom, naast de tekst. Van daaruit kun je de documenten (ook als ze niet zijn opgeslagen), alsnog bewaren via **Bestand / Opslaan als**.

Als Word aangeeft dat er iets mis is gegaan, moet je bij de pinken blijven en niet zo maar op **OK** klikken. Als er herstelbestanden beschikbaar zijn, krijg je bij het afsluiten van Word de keuze om die te wissen of te behouden. De bestanden wissen is de standaardoptie, dus al je niet goed oplet en op **OK** klikt, ben je de herstelbestanden alsnog kwijt. De asd-bestanden die je, zoals eerder beschreven naar een andere locatie/map hebt gekopieerd laat Word met rust, waardoor je jezelf een foutje kan permitteren.

De functie Autoherstel wordt standaard geactiveerd, maar het kan geen kwaad om het te controleren. Belangrijker is de mogelijkheid om zelf te bepalen om de hoeveel tijd er een Autoherstelkopie wordt aangemaakt. Standaard is dat ingesteld op 10 minuten, maar ook in 10 minuten kun je een hoop gegevens kwijt raken. Maak er 2 of maximaal 5 minuten van. Vooraankondiging

### Video's bewerken in Windows 10

U weet ongetwijfeld dat het in Windows 7 alom bekende en gewaarde programma Movie Maker met de komst van Windows 10 naar de eeuwige jachtvelden is verdwenen.

In plaats daarvan heeft Microsoft aan de app Foto's sinds de (Fall Creators) Update van oktober 2017 het onderdeel Story Remix toegevoegd.

De mogelijkheden daarvan zijn met de Spring Creators Update 2018 weer wat verder uitgebreid.

Reden genoeg om u middels een workshop uitgebreid te laten ervaren welke mogelijkheden Story Remix heeft om van afzonderlijke foto's en/of video's een presentatie te maken om aan uw familie, vrienden of bedrijfspresentaties te tonen.

De workshop zal gegeven worden op de clubdag van 6 oktober 2018

op het podium van het Trefpunt,

van 11.00 uur tot ongeveer 12.30 uur

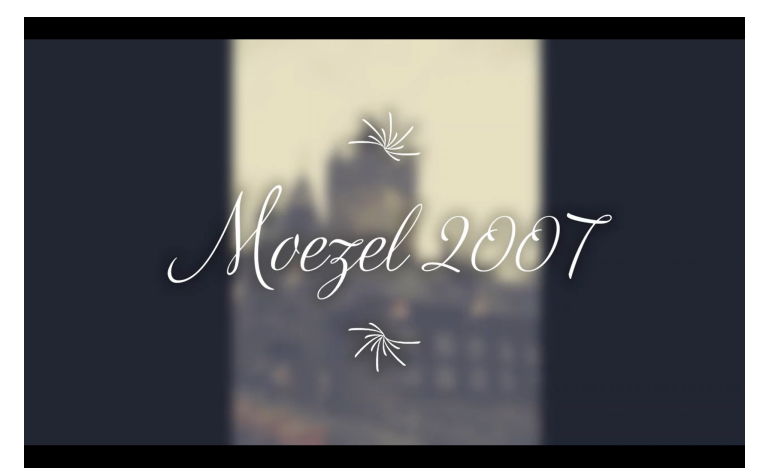

Zet het alvast in uw agenda, het belooft een zeer boeiende workshop te worden. Een hand-out zal ik ook voor u maken, die later ook op de website gezet zal worden.

Andries Vermeulen.

(vervolg van pag. 4) Opties voor Word Algemeen Bepalen hoe documenten worden opgeslagen. Weergave Documenten opslaan Opslaan Bestanden opslaan in deze indeling: Word-document (\*.docx) ♥ ♥ Elke 2 0 minuten AutoHesstel-gegevens opslaan ♥ De laatste automatisch opgeslagen versie behouden als ik afsluit zonder op te slaan Taal  $\label{eq:c:UsersAndriesAppDataRoamingMicrosoftWord} C:\Users\Andries\AppData\Roaming\Microsoft\Word\$ Locatie van AutoHerstel-bestand: Lint aanpassen Backstage niet weergeven wanneer bestangen worden geopend of opgeslagen Werkbalk Snelle toegang Weergeven extra plaatsen voor opslaan, zelfs als -in kan worden vereist. nvoegtoepassinge Standaard opslaan naar computer I:\Documents\ Bladeren,.. Standaardlocatie van persoonlijke sjablonen: Opties voor het offline bewerken van bestanden op documentbeheerservers Uitgecheckte bestanden opslaan in:③ ○ De serverlocatie voor concepten op de<u>z</u>e computer De Office-documentencache <u>B</u>laderen... iteit behouden bij het delen van dit document: 😥 Documenten herstel in Microsoft Word..... 💌 Lettertypen in het bestand insluiten 3 OK Annuleren

Als je een fout maakt tijdens het bewerken van een document, bijvoorbeeld twee keer knippen zonder te plakken, heeft Word nog een extra vangnet. Klik links boven op bestand en onderaan, naast **Documenten beheren** zie je – als die gemaakt zijn - de automatische momentopnames (met tijdsaanduiding). Door op een momentopname te klikken, kun je de inhoud vergelijken met je huidige tekst. Gebruik **Bestand / Opslaan als** om de momentopname te bewaren of kopieer/plak de tekst die je mist vanuit de momentopname naar je werkdocument.

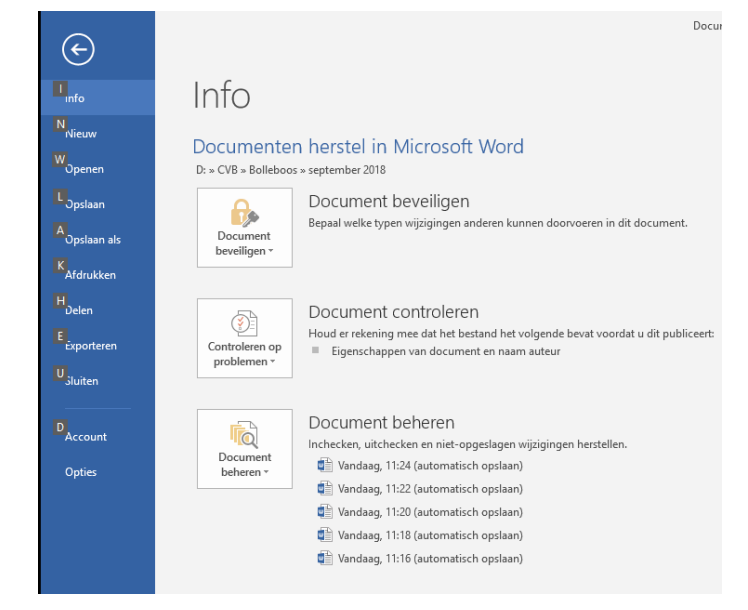

Zoals je ziet, kun je met de functie AutoHerstel voorkomen dat je bij foutjes of onverwachte stroomuitval of een crash, niet opnieuw hoeft te beginnen, maar door kan gaan met je werk alsof er (bijna) niets gebeurd is.

Andries Vermeulen

\_De Bolleboos september \_\_\_

### Vraag & Antwoord

Bent u al met vakantie geweest? Ik ook, we zijn naar van der Valk natuurresort Drewitz geweest. Het ligt in het merengebied van Mecklenburg-Voor-Pommeren vrij dicht bij de Poolse grens. Het is het voormalig jachthuis met botenhuis van Erich Honecker, dat hij op zijn 70e verjaardag van de Stasi heeft gekregen. Wij verbleven in een suite die nog grotendeels ingericht was volgens de tijd van toen......

Ik heb met onze telefoons wat foto's gemaakt, foto's waarmee u teruggaat in de tijd, maar ook mooie fo-

to's met uitzicht op het meer etc. In de workshop van november zal ik proberen om met deze foto's een mooie dia voorstelling te maken en u te laten zien wat de mogelijkheden met de app Foto van Windows 10 zijn. Zet 6 oktober alvast in uw agenda, dan kunt u een klein stukje meegenieten!

Mijn kleindochter is erg druk met haar 2e scriptie en het afmaken van een software programma dat zij ontwikkeld heeft. Ze loopt met beide een beetje achter, want de bedoeling is dat het 13 september af is en dat zij het dan kan gaan verdedigen. Ik hoop dat het haar ook deze keer weer lukt om alle zeiltjes bij te zetten en er een meesterstukje van maakt. Ik hou u op de hoogte.

**Vraag**: Beste Andries, ik heb per ongeluk mijn externe harddisk geformatteerd. Hoe kan ik de bestanden weer herstellen of het formatteren ongedaan te maken? Als je mij kan helpen, maak je een clublid weer helemaal blij. Frank

**Antwoord**: Beste Frank, ik weet niet of ik je blij kan maken, want dat hangt ook weer van een paar factoren af. Als je nog niets met die schijf gedaan hebt, is de kans groot. Heb je al iets met die schijf gedaan, dan wordt de kans steeds kleiner. Je kan Wondershare Recoverit, te downloaden van: *www.wondershare.net*, Recuva, te downloaden van *www.ccleaner.com/ recuva* (wel even opletten dat je van CCleaner download en geen andere software mee-installeert) kijk ook eens naar PC Inspector File Recovery, te downloaden van *www.pcinspector. de.* 

| 秦 recoverit                                     |                           |                              | 17 🖉 = - :                | ×            |
|-------------------------------------------------|---------------------------|------------------------------|---------------------------|--------------|
|                                                 |                           |                              |                           | С            |
| Verwijdende Bestanden Herstel                   | Prollenbak Herstel        | Geformatteerde Schif Herstel | Verforen Partitie Herstel | c<br>Ia<br>F |
| Externe Apparaten herstel                       | Virussarival data herstel | Systeemcrash Data Herstel    | Algemeen Herstel          | h<br>ta<br>h |
| Om deca te herzoellem op Androidi OS, ga naar g | dr. fone                  |                              | 🐝 wondershare             | h            |

Van alle drie kun je de Freeware versie downloaden en de laatste PC Inspector File Recovery heeft hele goede resultaten. Succes en ik hoor graag of ik je blij heb kunnen maken. Andries

**Vraag**: Beste Andries, ik gebruik Google chrome. Sinds een maand start ineens internet explorer automatisch 2x op. Ik wordt dan direct geleid naar Ask.com.

Ook gebeurt het dat ik internet bankieren heb afgesloten dat via internet explorer Bink.com automatisch wordt gestart. Is knap irritant. Ik ga ervan uit

| Bink.com automatisch         |                                                                                                    |       |
|------------------------------|----------------------------------------------------------------------------------------------------|-------|
| wordt gestart. Is knap       |                                                                                                    |       |
| irritant. Ik ga ervan uit    | The second second s |       |
| dat ik zelf per abuis iets l | neb geactiveerd. Ik weet echter niet wat. Ka                                                                                                    | n jij |
| me helpen hoe ik van dit     | automatisch opstarten af kan komen. Groe                                                                                                    | ten   |

Antwoord: Beste Maarten, je hebt je in de luren laten leggen door ongemerkt Ask.com te installeren en waarschijnlijk ook Bink.com.Ten eerste moet je proberen om de programma's volledig te verwijderen met Revo Uninstaller Pro. Je moet dan wel even weten hoe dat werkt.

Op deze site staat het een en ander over ask. com, dat je kan lezen om te zien hoe je het opgelopen kan hebben en hoe zij adviseren om het te verwijderen: https://pc-en-internet. infonu.nl/tips-en-tricks/90931-zo-verwijder-jeaskcom-van-je-computer.html

| (c → Z) Q A Montpile an Admitistration (i) on this 2000 is service a since on p integrability                                                                                                    | ÷.                                       | 1. 18       |
|----------------------------------------------------------------------------------------------------|------------------------------------------|-------------|
| E schriffmeet inliggen over infolliv nieuwschief top artikelen specialis infoteurs                                                                                                    |                                          |             |
| Zoek in 104.155 informatieve antikolen                                                                                                    |                                          | >           |
| tefeNauri 🔹 Pic en Internet 🔹 Tipe en tricka 🔹 Zo verwjder je Aak.com van je computer                                                                                                    |                                          |             |
| Zo verwijder je Ask.com van je computer                                                                                                    |                                          |             |
| Manon-anggo w <u>Ton en toosy (in en Wenner)</u> . 06-05-2015 (kanne update) - <u>Unestines</u>                                                                                                    | 8-1 E                                    | C           |
| I maximum / model  Gravits software  Windows software free  For pc software  For pc software                                                                                                    |                                          |             |
| Note and its of each expension for the processing of the second second s | ht ook<br>men en o<br>ogramma<br>compute | loet<br>Ask |
| Gaat u met pensioen?                                                                                                    |                                          | ₽           |

Heb je geen ask.com bij je geïnstalleerde programma's staan, ga dan even naar de volgende site wat je dan kan doen: https://pc-eninternet.infonu.nl/tips-en-tricks/109045-askof-searchnu-van-je-computer-verwijderen. html

Bij Windows 10 klik je met rechts op start en dan boven aan op Apps en onderdelen. Daar moet je zoeken naar de betreffende programma's en als ze erin staan erop klikken met links en op verwijderen en dan nogmaals verwijderen.

Maar nogmaals, Revo Uninstaller is het beste om te verwijderen. Mocht het je niet lukken, dan kan ik tegen een geringe vergoeding een keer bij je langskomen. Succes, Andries

**Reactie**: Beste Andries, bedankt voor de info. Is gelukt met de aangeleverde info. Maarten

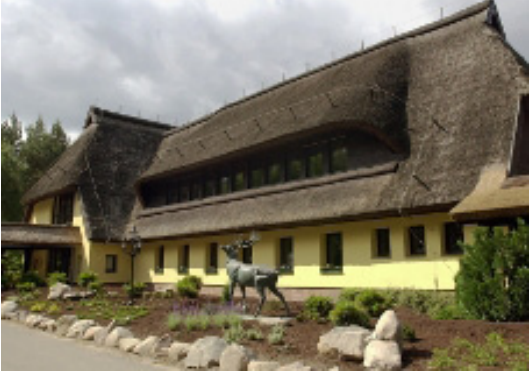

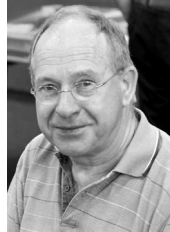

me helpen Maarten **Vraag**: Beste Andries, na het installeren van de nieuwe Windows-10 versie (op uitnodiging van Microsoft) reageerde mijn printer niet meer op de print commando's.

Ik heb eerst alle eenvoudige oplossingen gezocht als uit- en aanzetten van de printer; loshalen en weer insteken van de printerkabel. Geen reactie. Toen dacht ik slim te zijn en in instellingen, printers, mijn printer eerst te verwijderen en daarna weer te laten toevoegen.

Reactie: 0,0. De computer in instellingen kan mijn printer helemaal niet terugvinden, of herkent hem niet. Wat moet ik doen om dit op te lossen? De printer in kwestie is de Brother HL-5030 laser printer en heeft het tot nu toe altijd goed gedaan.

Kun je hier iets mee? Alvast hartelijk dank voor de moeite. Vriendelijke groet, Carel

**Antwoord**: Beste Carel, ja, zoiets kan zo maar gebeuren bij een grote update. Ga even naar:

http://support.brother.com/g/b/downloadtop. aspx?c=nl&lang=nl&prod=hl5030 all

| 40 Coverloads (HL-5000 (I × + V      |                                           |                                        | - 0 >     |  |
|--------------------------------------|-------------------------------------------|----------------------------------------|-----------|--|
| → O & ⊙ supportionations(y)1/3/      | eloadopapid; villang-illiprod-illibit; al |                                        | \$ L C    |  |
| brother<br>at yourside               |                                           |                                        | Brother S |  |
| Home > Nederland > HL-5030 >         | Downloads                                 |                                        |           |  |
| Ondersteuning en                     | HL-5030                                   |                                        | ► Ne      |  |
| downloads                            | 🗼 Downloads                               |                                        | Pro       |  |
| HI 5020                              |                                           |                                        | ► Kij     |  |
| 112-3030                             | Selecteer uw besturingssyst               | eem                                    | Popu      |  |
| and a second                         | STAP 1: selecteer uw bestur               | STAP 1: selecteer uw besturingssysteem |           |  |
| -                                    | Windows     Mac                           | Linux                                  | Meer      |  |
| 1                                    | STAP 2: selecteer de versie               | van uw besturingssysteem               | ► Linu    |  |
| <ul> <li>Niet ow product?</li> </ul> | Windows 10 (32-bit)                       | O Windows XP (64-bit)                  |           |  |
| , net on product.                    | O Windows 10 (64-bit)                     | O Windows 2000                         |           |  |
| Downloads C                          | O Windows 8.1 (32-bit)                    | O Windows NT 4.0                       |           |  |
| Veelgestelde vragen en               | O Windows 8.1 (64-bit)                    | O Windows Me                           |           |  |
| probleemoplossing                    | O Windows 8 (32-bit)                      | O Windows 98                           |           |  |

En download de volledige software voor jouw type pc. Je moet even kijken of je een 32 of 64 bits versie nodig hebt. Klik daarvoor met rechts op Start en dan met links op Systeem. Hierin kun je vinden of je een 32 bits of 64 bits hebt. Na het downloaden alles installeren en de aanwijzingen opvolgen. Succes, Andries Reactie: Beste Andries, allereerst ontzettend bedankt voor de prompte reactie!! Ik had eigenlijk pas maandag iets verwacht, jij hebt toch immers ook recht op een vrij weekend?! Ten tweede is het me gelukt, maar vraag niet helemaal hoe! Ik wist dat het een 64-bits was, maar twijfelde aan een USB-verbinding of een netwerk versie. Het pakte echter goed uit. Toen hij het deed was ik al euforisch, maar voor alle zekerheid heb ik de computer afgesloten en weer opgestart om te zien of het succes veilig gesteld was. Dat lukte ook. Ik ben je zeer erkentelijk! Nogmaals heel harte-

**Vraag**: Beste Andries, ik wil van Bing af als zoekmachine in Microsoft Edge, maar het lukt mij niet. Bij het wijzigen van de zoekmachine in de geavanceerde instellingen van Microsoft

lijk dank! Vriendelijke groet, Carel

Edge is alleen Bing zichtbaar. Weet jij hoe ik het kan veranderen in Google? Astrid

**Antwoord**: Beste Astrid, ja, dat is nu het voordringen van eigen software! Maar het kan wel, want anders hangt de Europese Commissie weer in hun oren te heugen. Wat je moet doen, is na het openen van Edge, eerst Google.nl openen en dan, als je dan, via de drie puntjes

rechts boven ... en Instellingen en geavanceerde instellingen gaat naar de knop Zoekmachine wijzigen, dan kun je wel Google. nl als standaard instellen. Hetzelfde geldt ook voor andere zoekmachines. Succes, Andries

|         | , <b>,</b> , | 1 7                                                                                                    |
|---------|--------------|----------------------------------------------------------------------------------------------------|
| -       |              | □☆ ☆ & @ …                                                                                                |
| е       |              | « Zoekprogramma wijzigen -ta                                                                              |
| e<br> - |              | Kies een zoekmachine<br>Bing (standawd)<br>www.bing.com<br>Google.zoekni (godisticteerd)<br>www.comonieni |
| ).      | Google       | Als standaard instellen<br>Verwijderen                                                                    |
| or<br>5 |              | Meerinformatie                                                                                            |

**Vraag**: Beste Andries, ik gebruik Windows 10 al lange tijd met een Microsoft account, omdat dan alles gelijk toegankelijk is. Ik moet wel elke keer het wachtwoord of een pincode invoeren. Ik gebruik de computer alleen en ik vind het eigenlijk lastig om steeds het wachtwoord of de pincode in te voeren, voordat ik verder kan. Kan het ook zonder wachtwoord? Alvast bedankt voor de moeite. Astrid

**Antwoord**: Beste Astrid, ja, dat is mogelijk, maar dan moeten we jouw computer wel laten onthouden wat jouw wachtwoord is. Klik op het vergrootglas links onder en type de eerste letters in van Opdrachtpromt

| Microsoft Windows [Version 10.0.17134.165]<br>(c) 2018 Microsoft Corporation. Alle rechten voorbehouden. |
|----------------------------------------------------------------------------------------------------|
| C:\WINDOWS\system32>netplwiz                                                                             |
| C:\WINDOWS\system32>                                                                                     |
|                                                                                                    |

en open die als Administrator door er met rechts op te klikken. In de opdrachtprompt type je dan in **netplwiz**.

In de tool die geopend wordt haal je het vinkje weg bij de regel Gebruikers moeten een gebruikersnaam en wachtwoord opgeven om deze computer te kunnen gebruiken.

In het volgend scherm vult u het e-mailadres van uw Microsoft account in en vult u 2x het bijbehorende wachtwoord in en klikt u op OK om het toe te passen.

| ruikersaccounts                                                                                                    |                                         |                      |                            |
|----------------------------------------------------------------------------------------------------|-----------------------------------------|----------------------|----------------------------|
| arukers Geavanceerd                                                                                                    |                                         |                      |                            |
| An echand an de onderstande lijs kund u gebruiker togene stor<br>des compare gene of weigeren, en weidenen<br>Berlingen weigen.<br>Berlingen weigen. |                                         | Automation Assembler | gebruikers<br>n. Geef hier |
| Tgevorgen<br>Wachtwoord voor atverram@hi                                                                                                    | Verwijderen Eigenschappen<br>stmail.com | UK                   | Annuler                    |

**Vraag**: Beste Andries, ik heb meerdere externe harde schijven, maar op één kan ik niets wissen. Een deel van de data wil ik wel bewaren, dus opnieuw formatteren kan niet. Heb jij een goede oplossing? Gerard **Antwoord**: Beste Gerard, dit is nu net iets voor het tooltje TakeOw-

| Take Ownership<br>Please drag and drop files o | folders here, or click | Add button: |          |                | × |
|------------------------------------------------|------------------------|-------------|----------|----------------|---|
| File Name                                      | PS                     |             | Progress | Add            |   |
| Ta                                             | ke Ownership           | Exit        | www.to   | o-password.com |   |

nershipPro. Dit is daar speciaal voor gemaakt en voorkomt en heleboel gedoe met de eigenschappen van de beveiliging. Het is te downloaden van: *https://www.top-password.com/ take-ownership-pro.html* Succes, Andries Vermeulen

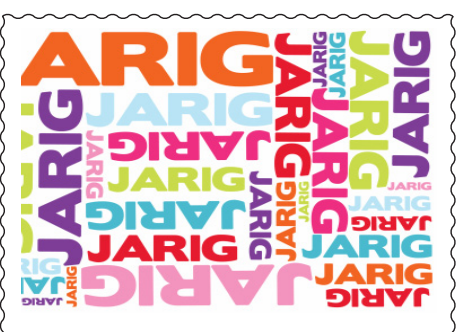

# Wij feliciteren de jarigen in september

- 2-9 Jaqueline Wolffram
- 4-9 Dicky van Groeningen
- 4-9 Mark van Stein
- 6-9 Adriaan van de Nes
- 7-9 Hans de Vries
- 11-9 Cees Versteeg
- 12-9 Arno Fuchs
- 15-9 Anneke van Tilburg
- 15-9 Truus Klerk
- 17-9 Marri Arensman
- 18-9 Ingrid Buldeo Rai
- 19-9 Boudewijn Commandeur
- 20-9 Ria van Stam
- 28-9 Rinus van der Riet
- 28-9 Laura de Jong
- 30-9 Renske Hoekstra
- 30-9 Reliske noekslia

en wensen hen veel geluk en voorspoed maar bovenal gezondheid toe

bestuur CVB

## <u>Club laptop te koop</u>

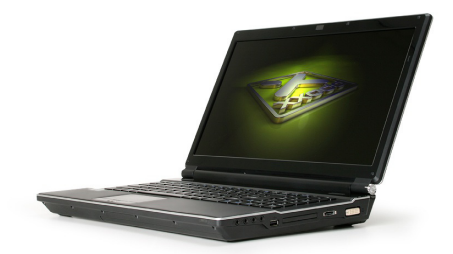

De CVB heeft onlangs de bestaande laptops vervangen. Er is nu nog één clublaptop over die aangeboden wordt voor slechts € 75. Het gaat om een Xxodd waarop (een schone en recente) Windows 10 Home met Office 2016 staat. Nog prima inzetbaar voor wat surfen en wat administratieve werkzaamheden. Er zit een Intel 2 Core Duo P8400 in met 4 GB intern geheugen en een 150GB HD en een CD/DVD drive. De accu werkt niet meer maar hij doet het nog prima op stroom. Bij belangstelling kunt u op de meetings een van de aanwezige bestuursleden hierover aanspreken of een mailtje sturen naar

publicrelations@decvb.nl

### Cursussen 2018

Elf leden hadden zich onder voorbehoud opgegeven voor de IPad cursus. Met allen is via mail contact opgenomen om te controleren of onze gegevens nog correct waren en om te vragen naar het type IPad. Dit is van belang voor Ferdinand om het één en ander samen te stellen. Bijna allen hebben gereageerd, sommigen met aanvulling van de gegevens, anderen om af te zeggen en van twee hebben we nog geen antwoord gehad. Op een enkeling na, heeft iedereen de IPad iOS 11.4.1. Maar er zijn ook suggesties gegeven. Bijvoorbeeld om geen basis cursus te geven, maar per les een bepaald onderwerp te behandelen. Uiteraard zullen we dit met Ferdinand en de aangemelde cursisten opnemen om de mogelijkheden te onderzoeken.

Voor de cursus Windows 10 hadden zeven leden zich aangemeld. Allen zijn benaderd, waarbij we vijfmaal een positief antwoord hebben ontvangen en tweemaal nog geen antwoord. We nemen aan dat dit door de vakantie periode komt.

De CVB biedt cursussen aan voor Windows 10 en IPad

Voor beide cursussen kunt U zich nog opgeven via: cursusinfo@decvb.nl Voor leden van de CVB zijn de kosten per cursus (6 dagdelen).....€75,00

De prijzen zijn al tientallen jaren onveranderd.

Cursusinfo@decvb.nl (tijdelijk via Mieke)

### WIFI

Zoals bekend heeft de (draadloze) verbinding van de CVB het afgelopen jaar wel wat ergernis bij de gebruikers gehad. Samen met de beheerders van Het Trefpunt hebben wij naar oplossingen gezocht wat overigens een tijdelijk karakter had maar wel resulteerde dat het weer zonder haperingen verliep.

Afgelopen zomer is in het Trefpunt hard gewerkt aan nieuwe netwerkapparatuur. Alle bedraadde aansluitingen (ook bij het podium in de grote zaal) zijn vernieuwd en verbeterd. Voor het gebruik van WiFi hangen er door het gebouw nu 5 Access Points (waarvan één in de grote zaal). Al met al een goed begin om het nieuwe seizoen in het hele gebouw te starten met een weergaloos goede verbinding voor alle gebruikers!

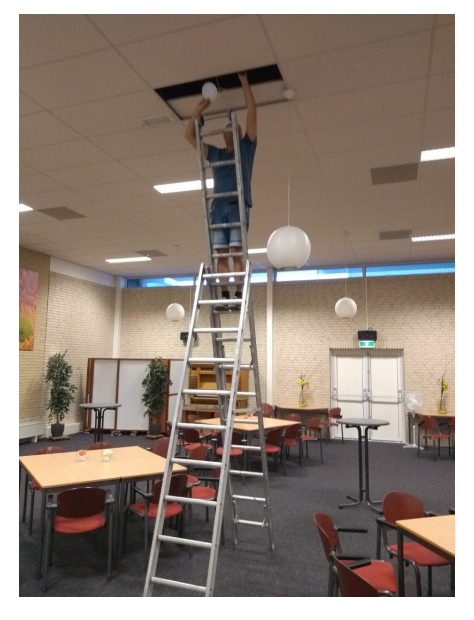

#### **RABO Clubkas Campagne**

De leden van RABO Schiphol kunnen weer van 11 tot 25 september hun stem uitbrengen op hun favoriete vereniging.

Wij: de Computer Vereniging Bollenstreek/Haarlemmermeer hebben ons aangemeld voor een bijdrage voor de clubkas.

Eurootjes die we goed kunnen gebruiken.

Dus, ben je lid van RABO Schiphol, denk dan aan ons en breng een stem op ons uit. Het komt de club ten goede.

Hartelijk dank, het bestuur

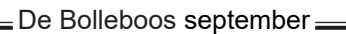

Fotowedstrijd 2018

Thema 'Feest'.

Inzendingen Foto's t/m

20 oktober naar Ruth:

webbeheerder@decvb.nl Informatie op de website;

www.decvb.nl